## Инструкция по записи на прием в Генеральное консульство России в Палермо

#### Первичная запись

ШАГ 1: Зайдите на сайт <u>https://palermo.kdmid.ru/</u>, выберите язык и нажмите <u>«Войти»</u>.

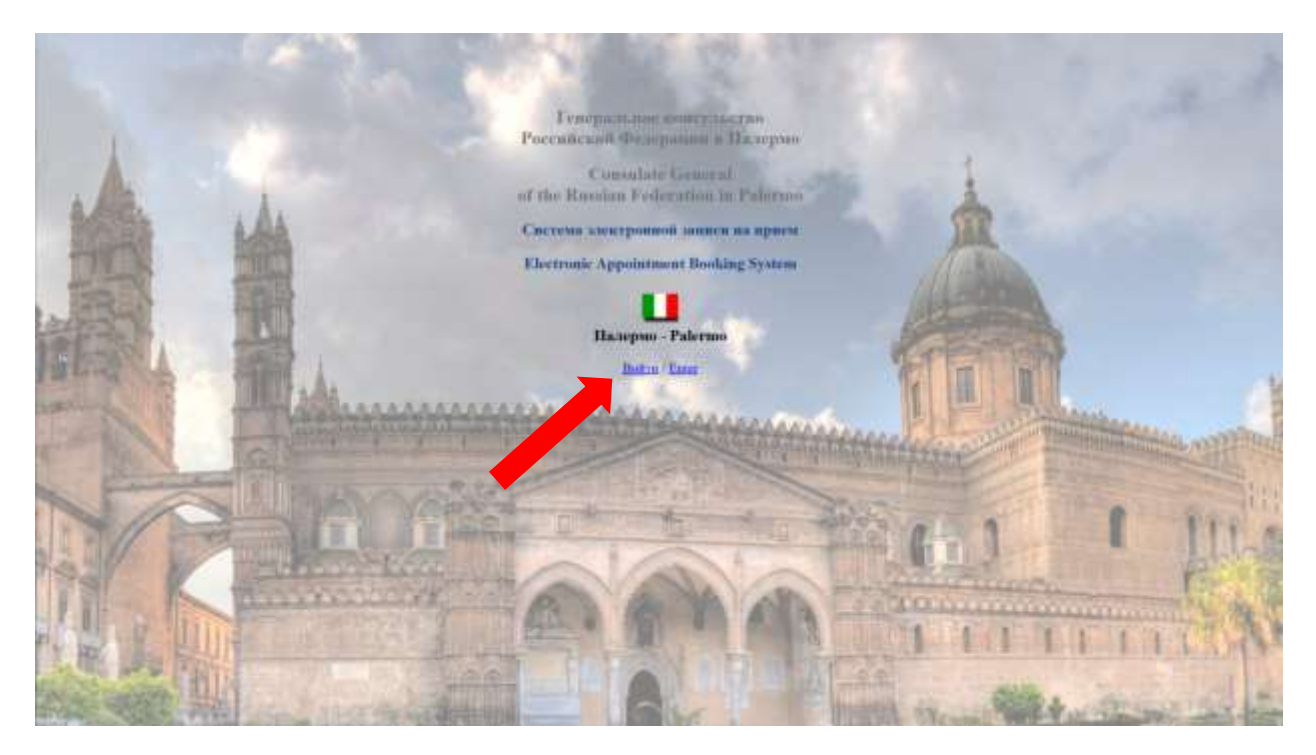

#### ШАГ 2: Для записи на приём нажмите <u>«Первичная запись»</u>.

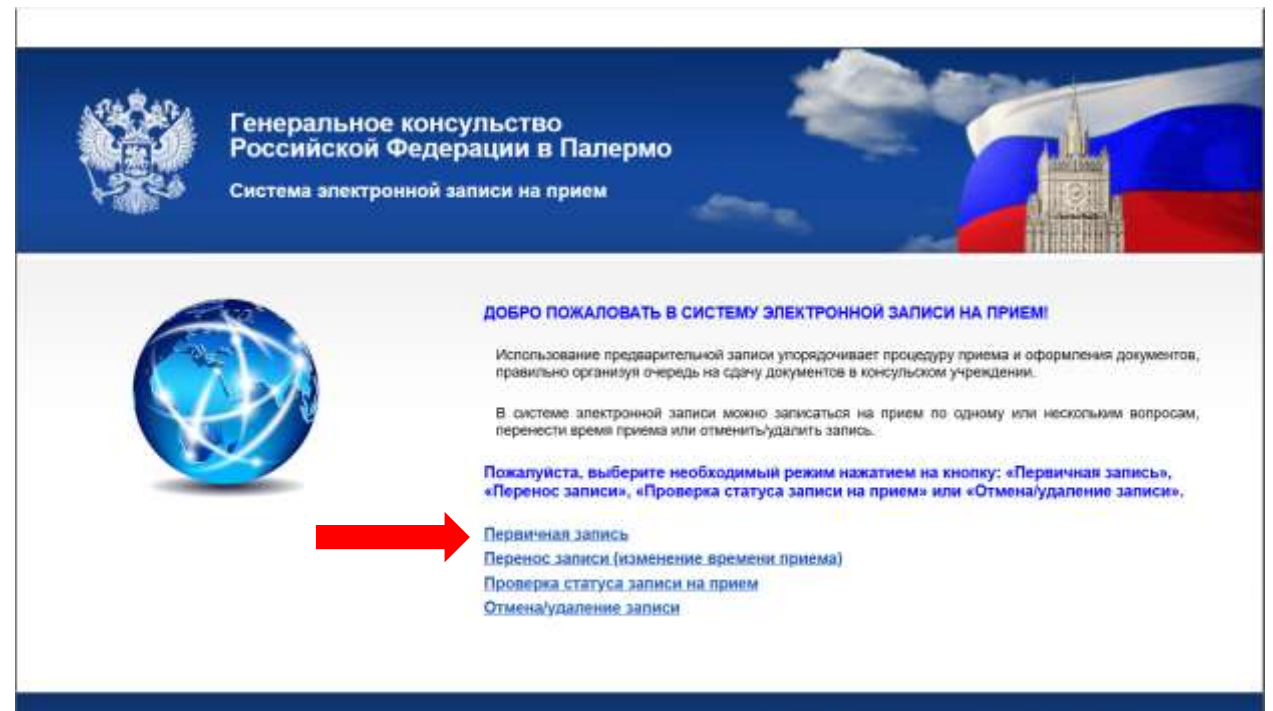

# ШАГ 3: Ознакомьтесь с памяткой по записи на приём и <u>поставьте галочку</u> внизу страницы. Нажмите <u>«Далее»</u>.

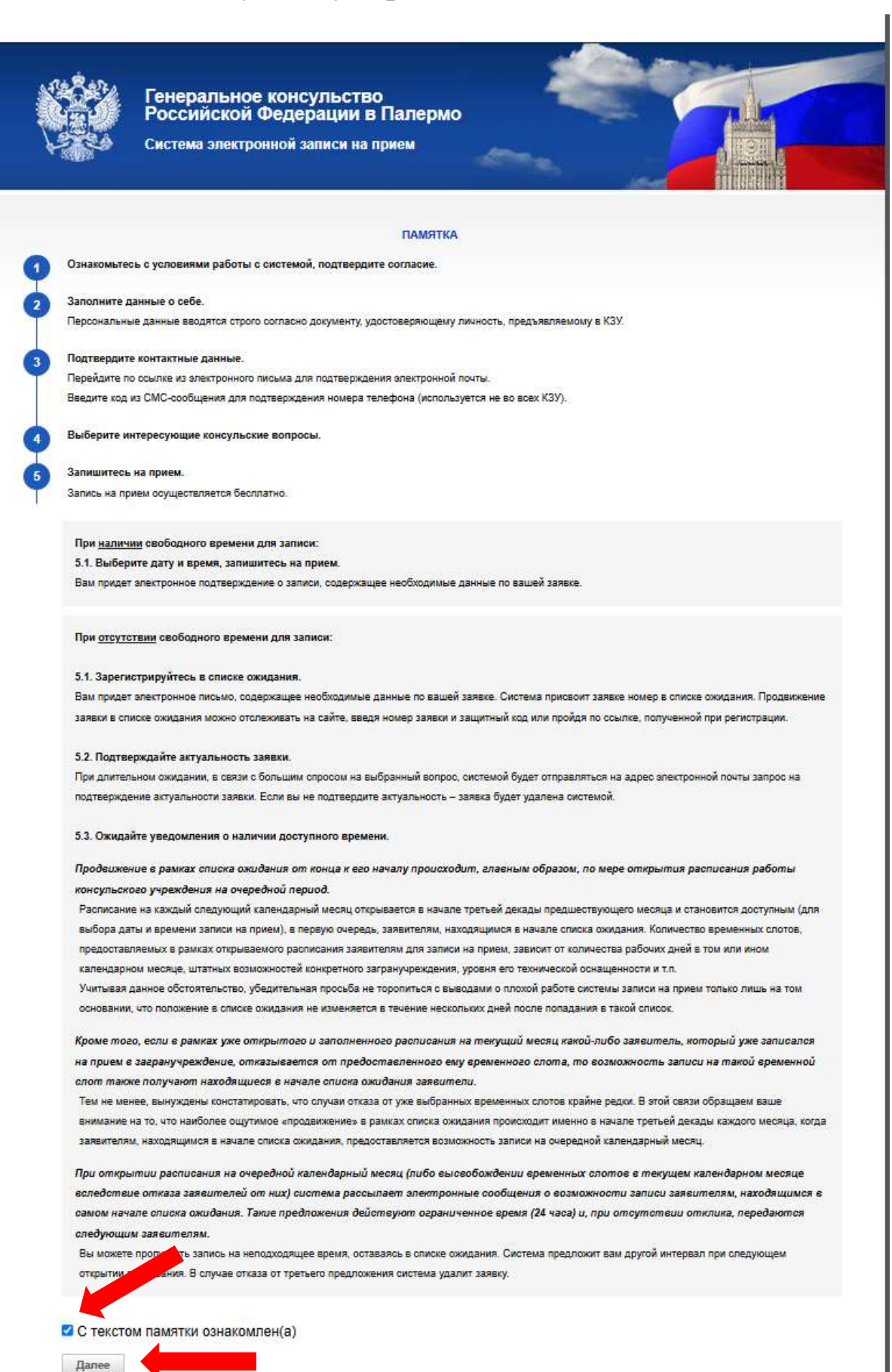

# ШАГ 4: Ознакомьтесь с правилами записи на приём и <u>поставьте галочку</u> о согласии. Нажмите кнопку <u>«Продолжить»</u>.

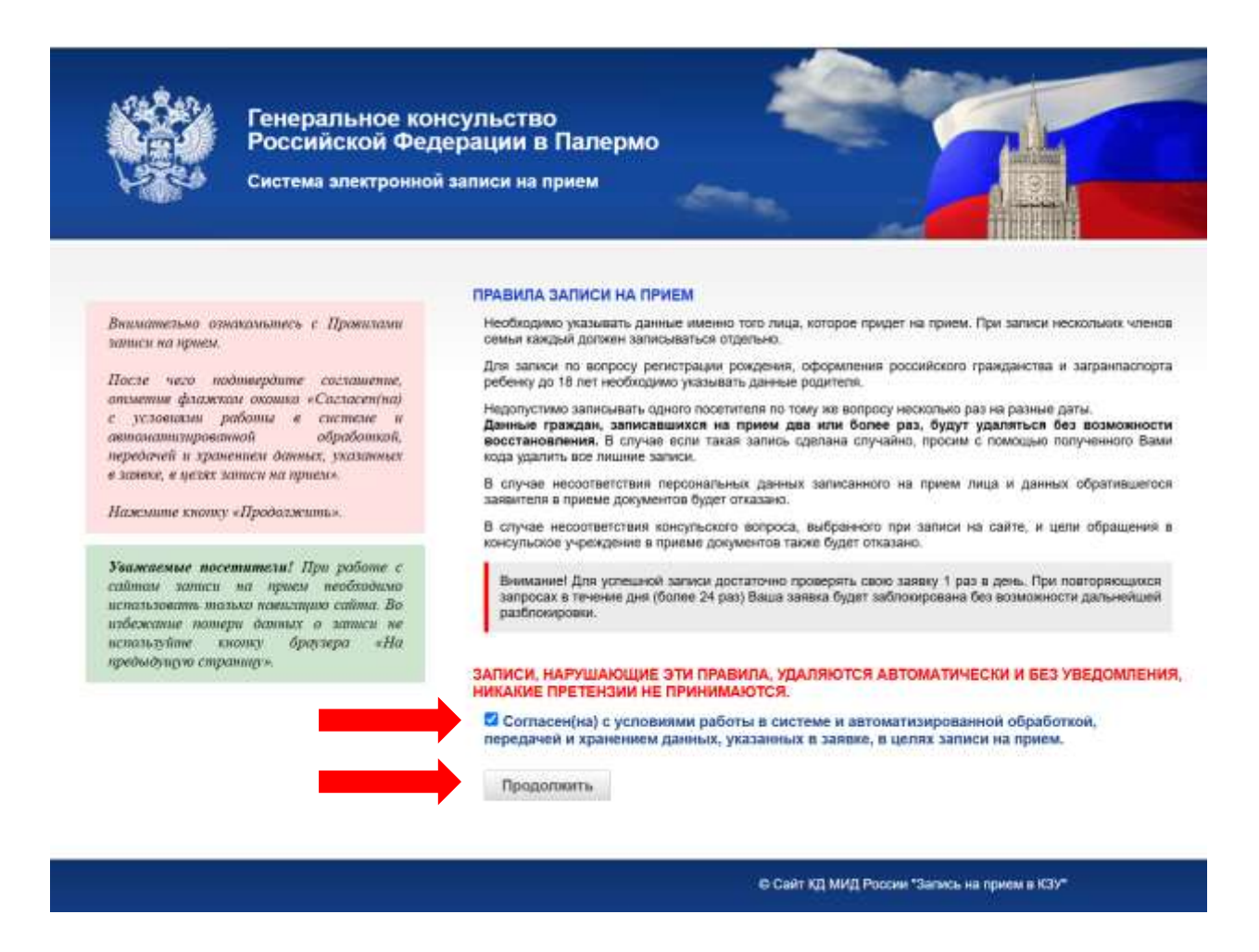

ШАГ 5: Внимательно <u>внесите данные</u> о заявителе во все графы со звёздочкой (\*), уделив особое внимание <u>адресу электронной</u> <u>почты</u>, т.к. именно на него придёт письмо с подтверждением записи. Введите символы с картинки. Нажмите <u>«Далее»</u>.

<u>Внимание!</u> Номер телефона необходимо указывать с кодом страны (для Италии это +39), без пробелов и скобок.

<u>Внимание!</u> При необходимости получить консульскую услугу на ребёнка до 18 лет запись на приём должна быть оформлена на ФИО родителя ребёнка.

|                                                                          | remi aren ponnon a                                    |                                                  |                                          |   |
|--------------------------------------------------------------------------|-------------------------------------------------------|--------------------------------------------------|------------------------------------------|---|
| палательно введите л<br>извести с картинки.<br>Госле ввада меобхо        | ичные данные и<br>димых данных                        | информация о заявител<br>Внимание! Поля, отмечен | пе<br>ные *, обязательны для заполнения. |   |
| ажэнине на кнопку «Дал                                                   | ee».                                                  | Фамилия*                                         | Иванов                                   |   |
| ісли у Вас возникли труг<br>векста с клавиатур<br>аспальзуйтесь предлажи | іности с наборон<br>ы пантьютера,<br>ением «Віключить | Имя*<br>Отчество                                 | Иван                                     |   |
| apanganang so kananang py                                                | n.                                                    | Телефон*                                         | +390916842121                            |   |
|                                                                          |                                                       | Адрес электронной почты*                         | consolatorussopa@mid.ru                  |   |
|                                                                          |                                                       | Дата рождения*                                   | Лень 01 V Mecsa 01 V Гол 2000            |   |
|                                                                          |                                                       | Обращение*                                       | Уважаемый ч                              |   |
|                                                                          |                                                       | Введите символы с картинки                       |                                          |   |
|                                                                          |                                                       |                                                  | 8358A2                                   | _ |
|                                                                          |                                                       |                                                  |                                          |   |
|                                                                          |                                                       |                                                  |                                          |   |

## ШАГ 6: Ещё раз проверьте правильность введённых данных. Нажмите <u>«Далее»</u>.

| E S | Генеральное консульство<br>Российской Федерации в Палермо<br>Система электронной записи на прием |                                    |  |
|-----|--------------------------------------------------------------------------------------------------|------------------------------------|--|
|     | подтверждение информ                                                                             | кации                              |  |
|     | Внимание! Проверьте и                                                                            | подтвердите указанные Вами данные. |  |
|     | Обращение                                                                                        | Уважаемый                          |  |
|     | Фамилия                                                                                          | Иванов                             |  |
|     | Имя                                                                                              | Иван                               |  |
|     | Отчество                                                                                         |                                    |  |
|     | Дата рождения                                                                                    | 01.01.2000                         |  |
|     | Телефон                                                                                          | +390916842121                      |  |
|     | Адрес алектронной почты                                                                          | consolatorussopa@mid.ru            |  |
|     | * Если Вы заметили ошибку, н                                                                     | ажмите «нопку "Изменить"           |  |
|     | 1.022                                                                                            |                                    |  |

# ШАГ 7: <u>Выберите необходимое консульское действие,</u> например, «Оформление биометрического загранпаспорта».

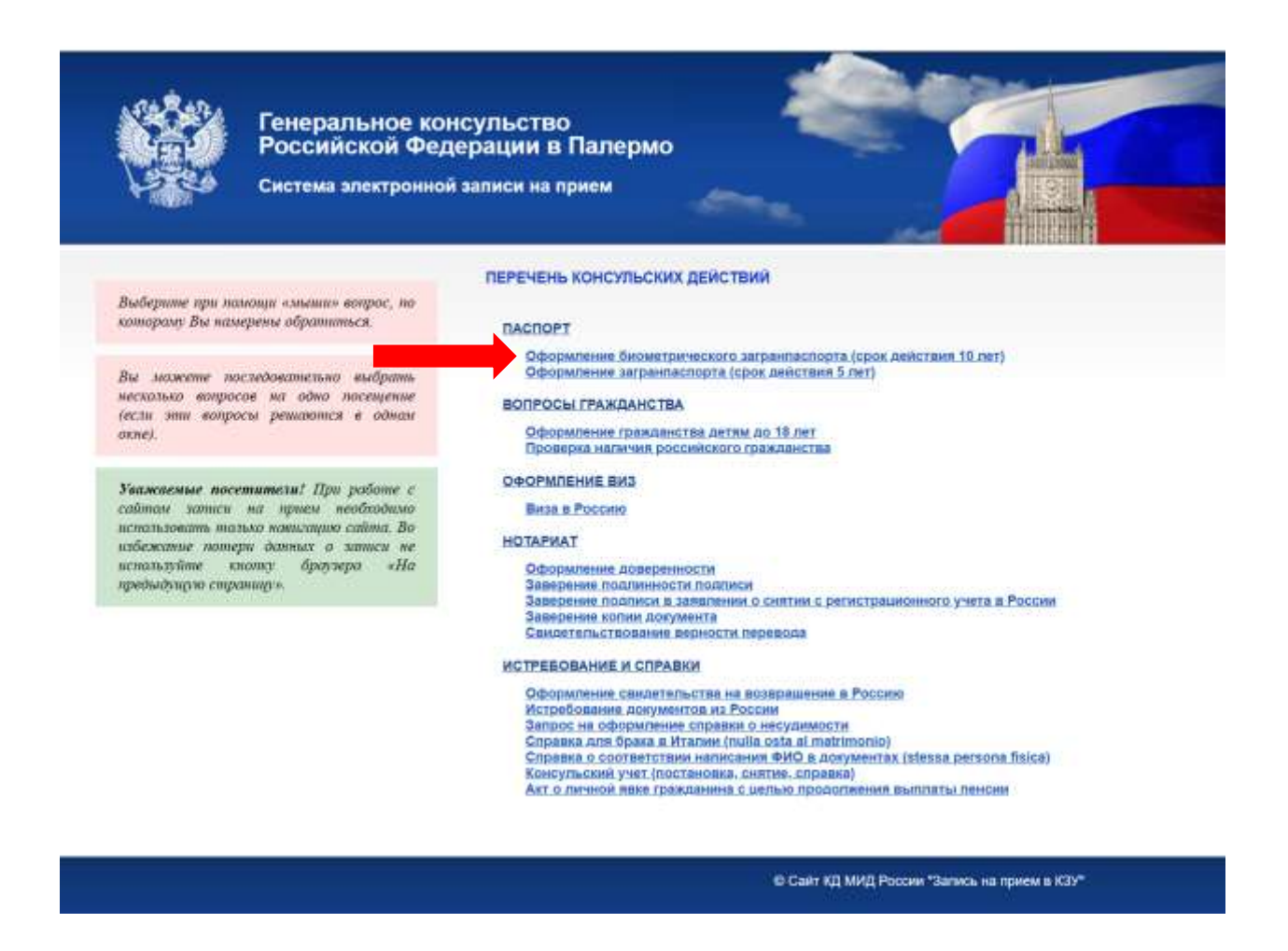

ШАГ 8: Поставьте галочку напротив выбранного вопроса.

Если Вам необходимо в этот же день выполнить <u>ещё какоелибо консульское действие</u>, то нажмите <u>«Добавить вопрос»</u>. Для каждого консульского действия требуется отдельная запись.

После этого нажмите <u>«Записаться на прием»</u>.

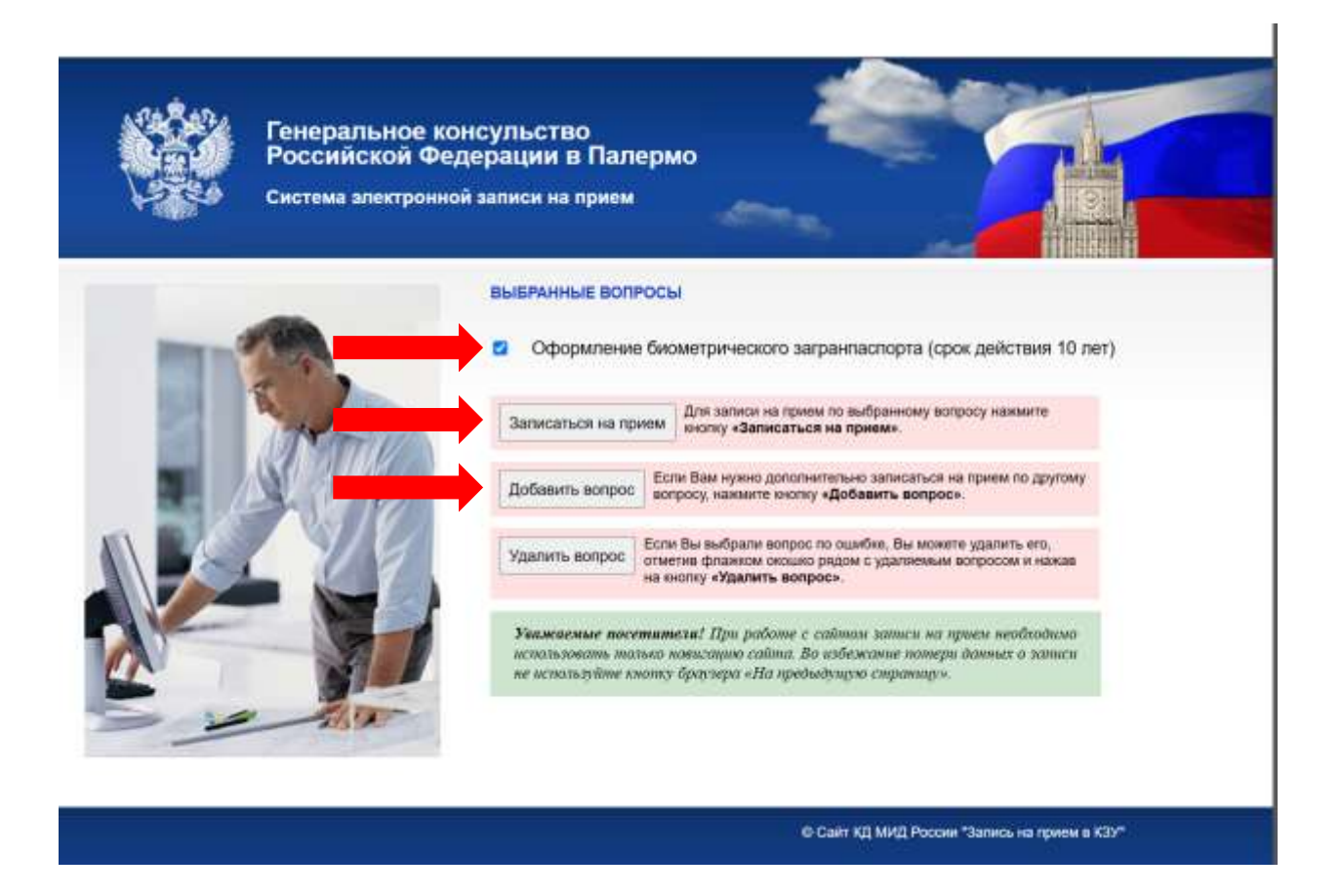

ШАГ 9: На открывшейся странице Вы увидите уведомление о том, что Ваша заявка зарегистрирована. <u>Обязательно</u> <u>сохраните номер заявки и защитный код!</u> Теперь Вам нужно дождаться <u>письма на электронную почту</u> (отправитель — "queue-robot@kdmid.ru", тема — «Регистрация заявки»). Как правило, письмо приходит в течение 10-30 минут.

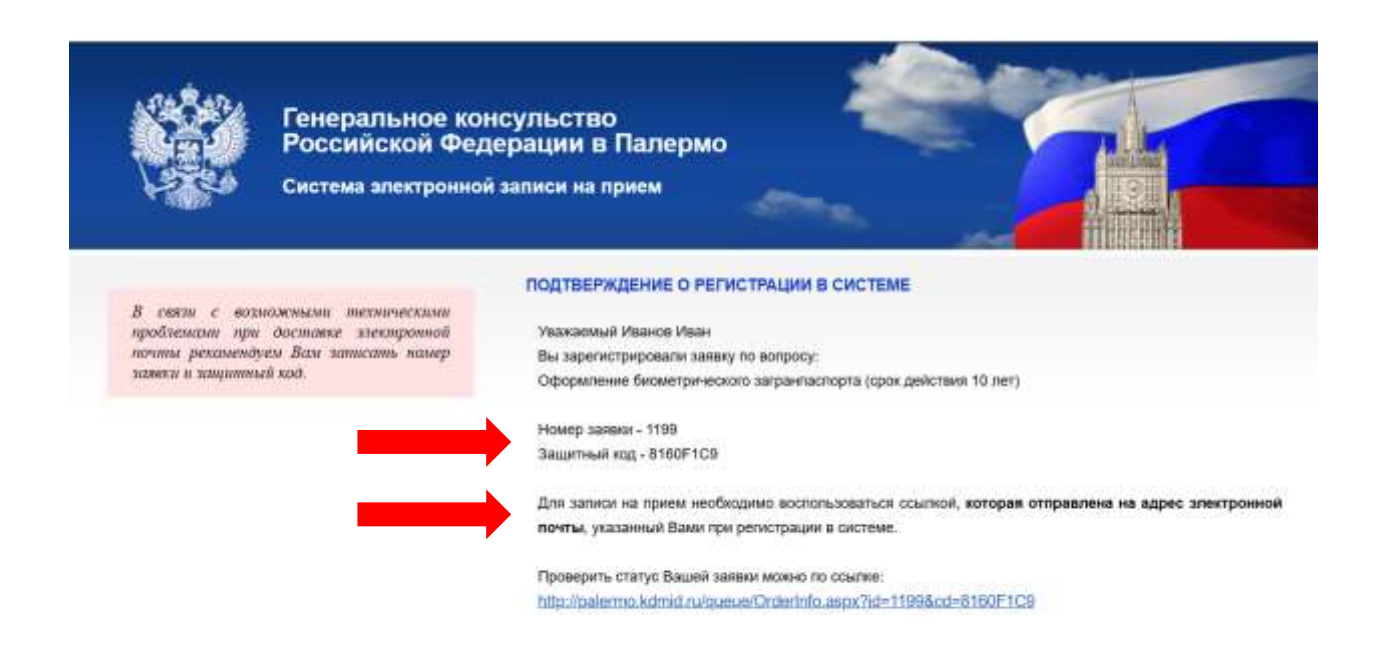

# ШАГ 10: <u>Перейдите по ссылке</u>, указанной в письме, отправленном на Вашу электронную почту.

#### Регистрация заявки

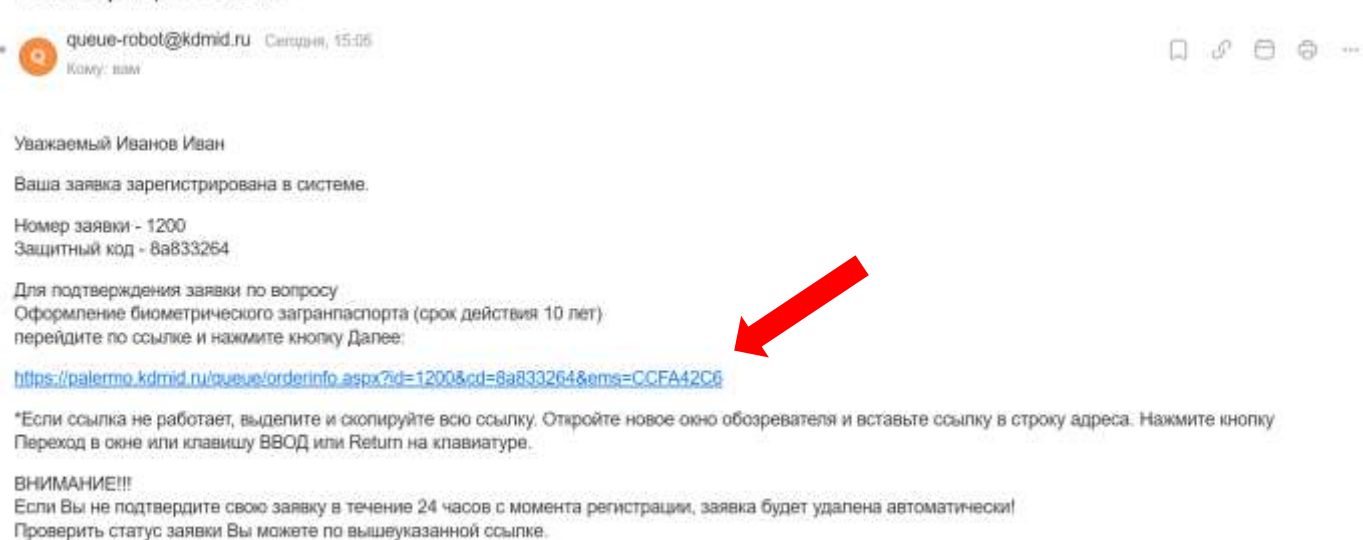

Для удаления заявки воспользуйтесь ссылкой:

https://palermo.kdmid.ru/queue/queuechng.aspx?ac=del&id=1200&cd=8a833264

# ШАГ 11: <u>Введите номер Вашей заявки и защитный код</u> из предыдущего шага. Введите символы с картинки. Нажмите <u>«Далее»</u>.

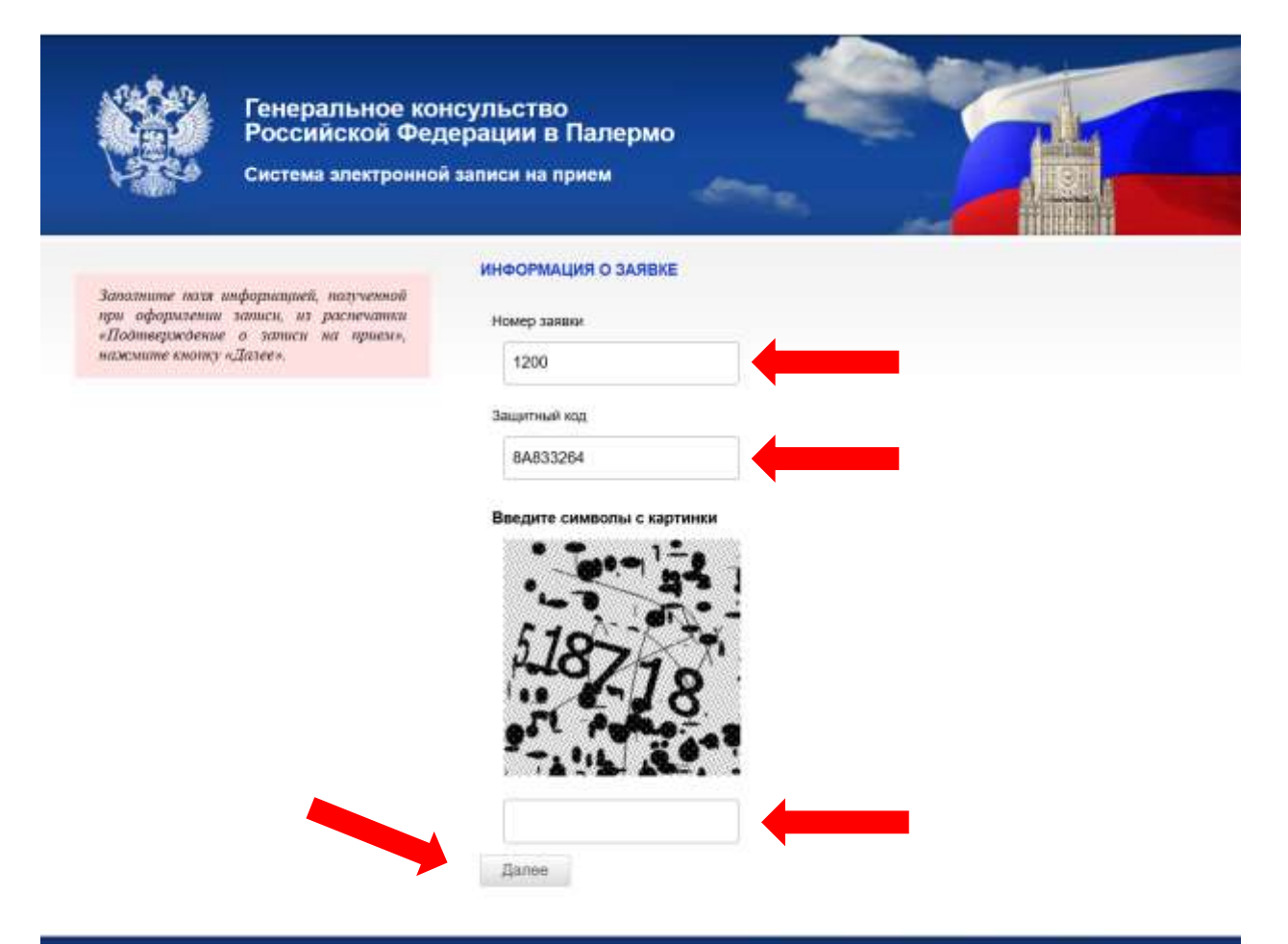

# ШАГ 12: В открывшемся окне нажмите кнопку <u>«Записаться на</u> <u>приём»</u>.

|                                                           | Генеральное консульство<br>Российской Федерации в Палермо      |                                                                                                    |                                                               |        |
|-----------------------------------------------------------|----------------------------------------------------------------|----------------------------------------------------------------------------------------------------|---------------------------------------------------------------|--------|
|                                                           | Система электронно                                             | й записи на прием                                                                                                    | and a                                                         |        |
| Для проверки мал<br>дая записи на пр<br>«Записаться на пр | ичноя свобадного времени<br>неш поделните па кнотку<br>риссия. | Ваша заяяка услешно подт<br>Уважаемый Иванов Иван<br>Вы записаны в отисок оккодани<br>Оформление биометрического<br>Номер заявял - 1200<br>Защитный код - ВА833264 | верждена!<br>я по вопросу<br>загранпаспорта (срок действия 10 | D ner) |

#### ШАГ 13: Выберите дату и время записи на приём.

<u>Зелёным</u> цветом выделены <u>даты недоступные для приёма</u>, а <u>белым – свободные</u>. Выбрав дату и время записи, нажмите на кнопку <u>«Записаться на прием»</u> под календарём.

|                                                                                                    | Генеральное кон<br>Российской Фед<br>Систама электронной                                                                   | сульство<br>ерации в Палермо<br>записи на прием                                                                            |                                  |
|----------------------------------------------------------------------------------------------------|----------------------------------------------------------------------------------------------------|----------------------------------------------------------------------------------------------------|----------------------------------|
| Baux<br>S Mi<br>File Bit Cp                                                                                    | мание! Для записи на при<br>на 2023 — Э<br>на па са за                                                                     | ам необходимо выбрать время приема и ная                                                                                   | ать кнопку "Записаться на прием" |
| 12 13 14<br>19 20 21<br>26 27 28                                                                               | 1 2 3 9<br>8 9 10 11<br>15 16 17 18<br>22 23 24 25<br>29 30 31                                                             | 12.05.2025 9:30 (Оню 1) 12.05.2025 9:30 (Оню 1) 12.05.2025 10:30 (Оню 1) 12.05.2025 10:30 (Оню 1) 12.05.2025 10:30 (Оню 1) |                                  |
| Записал<br>"Для выбора даны и<br>Запись возможно<br>делься выбранны                                            | ыся на прием<br>непознауюте календерь.<br>1 ма. дна, вкаделедарь<br>Серект ученного будет<br>8 день.                       |                                                                                                    |                                  |
| Зерезеренруйте в<br>выбранной вопр<br>Нажните окоту                                                            | ченя бля посещения го<br>гсу в правой налоние<br>Записанься на привоз                                                      |                                                                                                    |                                  |
| Уважиеные пост<br>сайтон зопися<br>использовать пост<br>избожание потр<br>использовае потр<br>пребыдуаров спра | патель! При роботе с<br>на приле изоблодино<br>на констацию сибта Во<br>и данных о записи пе<br>има, бразжуш «На<br>наце». |                                                                                                    |                                  |

© Сайт КД МИД России "Запись на приом в КЗУ"

#### ШАГ 14: Сохраните данные о Вашей записи.

По номеру заявки и защитному коду Вы сможете отслеживать статус своей записи, а также изменить дату или отменить запись.

Генеральное консульство Российской Федерации в Палермо Система электронной записи на прием ПОДТВЕРЖДЕНИЕ О ЗАПИСИ НА ПРИЕМ Вы получили подтверждение о записи на Уважаемый Иванов Иван прием с указанием даты и времени приема. выбранного вопроса, намера заявки и Вы записаны 12 05 2025 е 8:30 защитного кода. Оню 1 По вопросу Оформление биометрического загранласпорта (срок действия 10 лет) Заполните или сохраните информацию о Номер заявии - 1200 Защитный код - 8А833264 намере заявки и защитном коде, которая Ван может понадобиться в случае проверки состояния заявки, переноса или отиены посещения консульского учреждения при поиощи опций «Перенос записи (изненение времени приена)» и «Отнена/удаление записи» на спород CHRISTIANIA. Печать Флобы расничатать информацию о записи на прием по выбранному вопросу, нажиште кнотку «Печать». Добавить вилит Для записи по другим вопросам нажлите кнопку «Добавить визит» и повторите deficment Уважаемые посетители! При работе с сайтом записи на прием необходимо использовать только навигацию сайта. Во избежание потери данных о записи не используйте кнопку браузера «На предыдущую страницуя. © Сайт КД МИД России "Запись на прини в КЗУ"

ШАГ 15: <u>Если Вы записались на прием более чем за 2 недели до</u> выбранной даты посещения, то за 2 недели до Вашего визита Вам будет выслано сообщение, содержащее ссылку для подтверждения Вашего визита в назначенное время. Подтвердить визит необходимо не позднее, чем за 3 дня до даты посещения Генерального консульства. ! Убедитесь, что при регистрации Вы верно указали адрес электронной почты.

! Если письмо не пришло – проверьте папку «Спам».

Если Вы оформили запись менее чем за 2 недели до даты посещения Генерального консульства, то подтверждать визит не нужно (письмо-подтверждение не придёт).